# Instrucțiunea de securizare a certificatului de utilizator

După instalarea certificatului de utilizator e necesar ca Dvs. să-l securizați pentru a preveni folosirea lui în scopuri frauduloase de către persoane neautorizate. Pentru aceasta e necesar ca Dvs. imediat după ce instalați certificatul emis de administrator, să:

### a) Exportați certificatului din Internet Explorer.

### Pasul 1:

Accesați butonul Start, alegeți – Settings, după care - Control Panel (sau în meniul din browser Internet Explorer accesați butonul Tools). Selectați optiunea Internet Options și veți obține o fereastră ca în imaginea de mai \_\_\_\_\_\_jos în care trebuie să accesați meniul Content.

| Internet Op     | tions ?                                                                                 | ×  |
|-----------------|-----------------------------------------------------------------------------------------|----|
| General         | ecurity Privacy Content Connections Programs Advanced                                   | Ц, |
| Home pag        | je                                                                                      |    |
|                 | To create home page tabs, type each address on its own line.                            |    |
|                 |                                                                                         |    |
|                 | Use gurrent Use default Use blank                                                       |    |
| Browsing        | history                                                                                 |    |
| Æ               | Delete temporary files, history, cookies, saved passwords,<br>and web form information. |    |
|                 | Delete browsing history on exit                                                         |    |
|                 | Delete Settings                                                                         |    |
| Search -        | Change search defaultsSettings                                                          |    |
| Tabs            | Change how webpages are displayed in Settings tabs.                                     |    |
| Appearan<br>Col | ors Languages Fonts Accessibility                                                       |    |
|                 | OK Cancel Apply                                                                         |    |

### Pasul 2:

La accesarea tabului Content se vor afișa opțiunile (ca în imaginea de mai jos), unde dvs. trebuie să apăsați pe butonul Certificates.

| Internet Options                                                                                                    | ? X |
|----------------------------------------------------------------------------------------------------|-----|
| General Security Privacy Content Connections Programs Advance                                                                                                    | ced |
| Content Advisor<br>Ratings help you control the Internet content that can be<br>viewed on this computer.                                                                                                    |     |
| Certificates                                                                                                    | -   |
| Use certificates for encrypted connections and identification.                                                                                                    |     |
| Clear SSL state Certificates Publishers                                                                                                    |     |
| AutoComplete AutoComplete stores previous entries Settings Or webpages and suggests matches Settings Settings Setti |     |
| Feeds and Web Slices                                                                                                    | -   |
| Feeds and Web Slices provide updated<br>content from websites that can be<br>read in Internet Explorer and other<br>programs.                                                                                                    |     |
| OK Cancel Appl                                                                                                    | V   |

### Pasul 3:

După tastarea butonului Certificates se va afișa o fereastră (ca în imaginea de mai jos) din care trebuie să alegeți certificatul emis de administrator. După ce alegeți certificatul de care aveți nevoie tastați butonul Export.

| ificates             |                       |                    |                        | ſ     |
|----------------------|-----------------------|--------------------|------------------------|-------|
| ended purpose:       | <al></al>             | Authoriting   True | ated Back Castilizatio |       |
| Issued To            | Issued By<br>webdient | Expiratio          | Friendly Name          |       |
|                      |                       |                    |                        |       |
|                      |                       |                    |                        |       |
|                      |                       |                    |                        |       |
| 1                    | 1 1                   |                    |                        |       |
| Import E             | purposes              |                    | Advar                  | nced. |
| lient Authentication | 1                     |                    |                        |       |
|                      |                       |                    |                        |       |
|                      |                       |                    | <u></u>                | •     |

### Pasul 4:

Apare o fereastră (ca în imaginea de mai jos) în care trebuie să tastați butonul Next.

| Certificate Export Wizard |                                                                                                    | × |
|---------------------------|----------------------------------------------------------------------------------------------------|---|
|                           | Welcome to the Certificate Export<br>Wizard<br>This wizard helps you copy certificates, certificate trust<br>lists and certificate revocation lists from a certificate trust<br>store to your disk.<br>A certificate, which is issued by a certification authority, is<br>a confirmation of your identity and contains information<br>used to protect data or to establish secure network<br>connections. A certificate store is the system area where<br>certificates are kept.<br>To continue, click Next. |   |
|                           | < Back Next > Cancel                                                                                                    |   |

### Pasul 5:

După tastarea butonului Next apare o noua fereastră (ca în imaginea de mai jos) în care trebuie să bifați opțiunea "Yes, export the private key" și să tastați din nou butonul Next.

| Export Private Key                                                                  |                                                                |   |
|-------------------------------------------------------------------------------------|----------------------------------------------------------------|---|
| You can choose to export the private le                                             | y with the certificate,                                        |   |
| Private keys are paseword protected. If<br>certificate, you must type a password or | you want to export the private key with the<br>n a later page. |   |
| Do you want to export the private key w                                             | th the certificate?                                            |   |
| 🖲 Yes, export the private key                                                       |                                                                |   |
| C No, do not export the private ke                                                  | Ŷ                                                              |   |
|                                                                                     |                                                                |   |
|                                                                                     |                                                                |   |
|                                                                                     |                                                                |   |
|                                                                                     |                                                                |   |
|                                                                                     |                                                                |   |
|                                                                                     |                                                                |   |
|                                                                                     | < Back Next > Cano                                             | a |

### Pasul 6:

Ca rezultat se va deschide o nouă fereastră (ca în imaginea de mai jos) în care trebuie să tastați din nou butonul Next.

| Export File F<br>Cortificat | ormat<br>as can be exported in a variety of file formats.        |  |
|-----------------------------|------------------------------------------------------------------|--|
| Select the                  | o format you want to use:                                        |  |
| C D                         | R encoded binary X.509 (.CER)                                    |  |
| O Ba                        | ise-64 encoded X.509 ( .CER)                                     |  |
| O g                         | yptographic Message Syntax Standard - PKCS #7 Certificates (P7B) |  |
| Г                           | Include all certificates in the certification path if possible   |  |
| • Pe                        | rsonal Information Exchange - PKCS #12 ( .PFX)                   |  |
| Г                           | Include all certificates in the certification path if possible   |  |
| V                           | Enable strong protection (requires IE 5.0, NT 4.0 SP4 or above)  |  |
| Г                           | Delete the private key if the export is successful               |  |
|                             |                                                                  |  |
|                             |                                                                  |  |
|                             | < Back Next > Cancel                                             |  |

Atenție!!! Ca rezultat al operațiunilor de mai sus va apărea o fereastră (ca în imaginea de mai jos) în care e necesar să introduceți o parolă pe care o veți utiliza de fiecare dată când veți importa acest certificat.

### Este foarte important ca parola Dvs.:

a) să fie cunoscută doar de către Dvs.;

b) să nu fie transmisă altor persoane sub nici un pretext pentru a evita folosirea certificatului în scopuri frauduloase de către persoanele neautorizate.

| ×             |
|---------------|
|               |
| a password.   |
|               |
|               |
|               |
|               |
|               |
|               |
|               |
|               |
|               |
|               |
|               |
| Next > Cancel |
|               |

După ce introduceți parola solicitată de sistem tastați butonul Next.

#### Pasul 7:

După tastarea butonului Next va apărea o fereastră (ca în imaginea de mai jos) în care trebuie să tastați butonul Browse pentru a alege locul unde doriți să salvați certificatul exportat.

| Ele name: |  | <br>-  |
|-----------|--|--------|
| li.       |  | Browse |
|           |  |        |
|           |  |        |
|           |  |        |
|           |  |        |

# Pasul 8:

După tastarea butonului Browse se deschide o fereastră (ca în imaginea de mai jos) în care trebuie să alegeți mapa unde doriți să păstrați certificatul și să indicați numele fișierului.

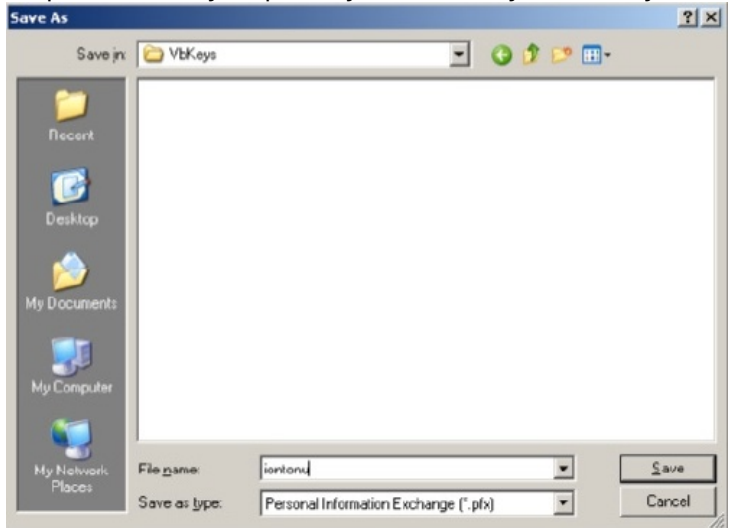

#### Pasul 9:

După alegerea locului tastați butonul Save și apoi butonul Next pentru a exporta certificatul.

| File neme:            |        |
|-----------------------|--------|
| C:\VbKeys\iontonu.pfx | Browse |
| ,                     |        |
|                       |        |
|                       |        |
|                       |        |
|                       |        |
|                       |        |
|                       |        |

### Pasul 10:

Dacă exportul a fost efectuat cu succes va apare o fereastră (ca în imaginea de mai jos) cu un mesaj de înștiințare. In fereastra respectivă tastați butonul Finish.

| You have specified the following settings:                                                    |                               |
|-----------------------------------------------------------------------------------------------|-------------------------------|
| File Name<br>Export Keys<br>Include all certificates in the certification path<br>File Format | C:\VbK<br>Yes<br>No<br>Person |
| ×                                                                                             | 2                             |

### Pasul 11:

Pentru finisarea exportului tastați butonul OK (ca în imaginea de mai jos):

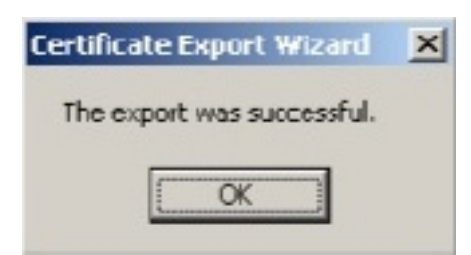

### b) Ştergeți certificatul din Internet Explorer

### Pasul 1:

Accesați butonul Start după care opțiunea Settings, apoi - Control Panel (sau in meniu bara a browser-ul Explorer accesați butonul Tools) . Selectați opțiunea Internet Options. Din Internet Options selectați meniul Content. Din meniul Content selectați opțiunea Certificates.

### Pasul 2:

Ca rezultat va apărea o fereastră (ca în imaginea de mai jos) în care trebuie să tastați butonul Remove.

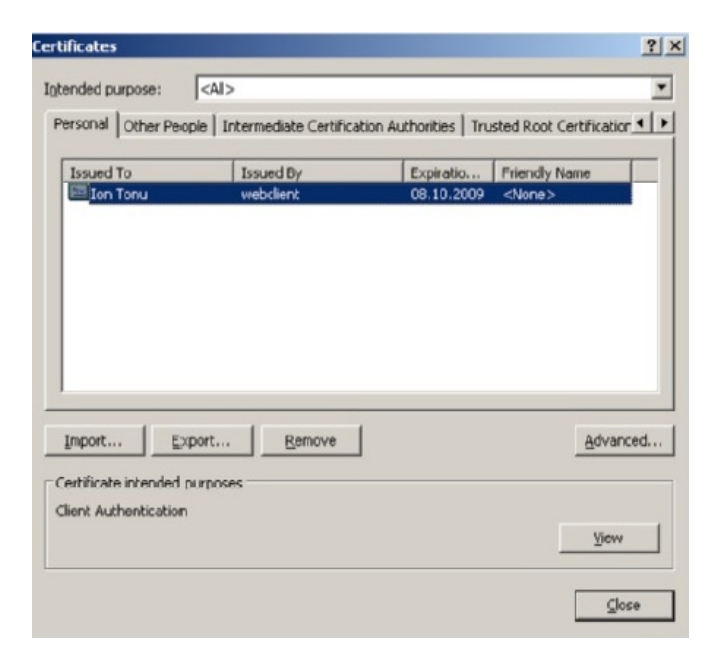

### Pasul 3:

După tastarea butonului Remove , va apărea o fereastră (ca în imaginea de mai jos) în care Dvs. trebuie să tastați butonul YES.

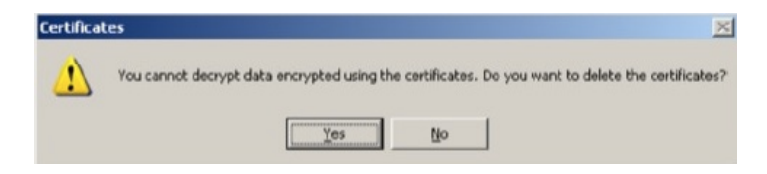

### c) Adăugarea certificatului în Internet Explorer fără posibilitatea de export ulterior a cheii private.

Pentru a adăuga un certificat fără posibilitatea de export ulterior a cheii private e necesar ca Dvs. să:

### Pasul 1:

deschideți mapa în care a fost salvat certificatul pe care l-ați exportat din Internet Explorer și să lansați fișierul necesar.

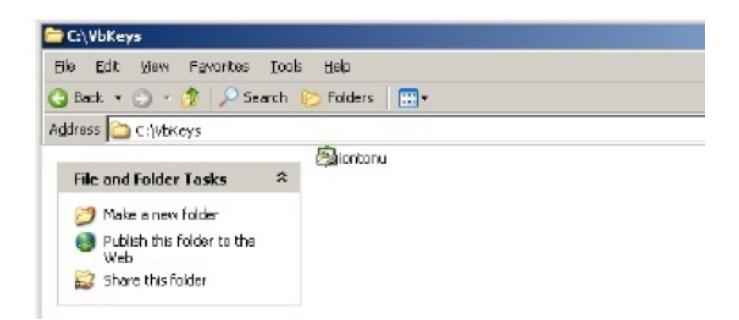

### Pasul 2:

tastați butonul Next apărut în fereastra nouă reflectată în imaginea de mai jos

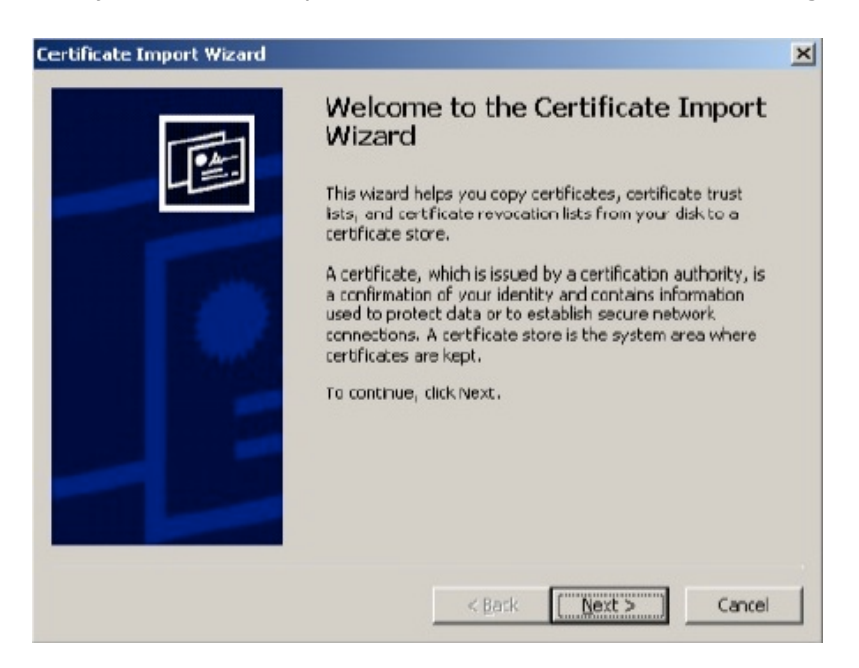

### Pasul 3:

tastați butonul Next apărut în noua fereastră (ca in imaginea de mai jos).

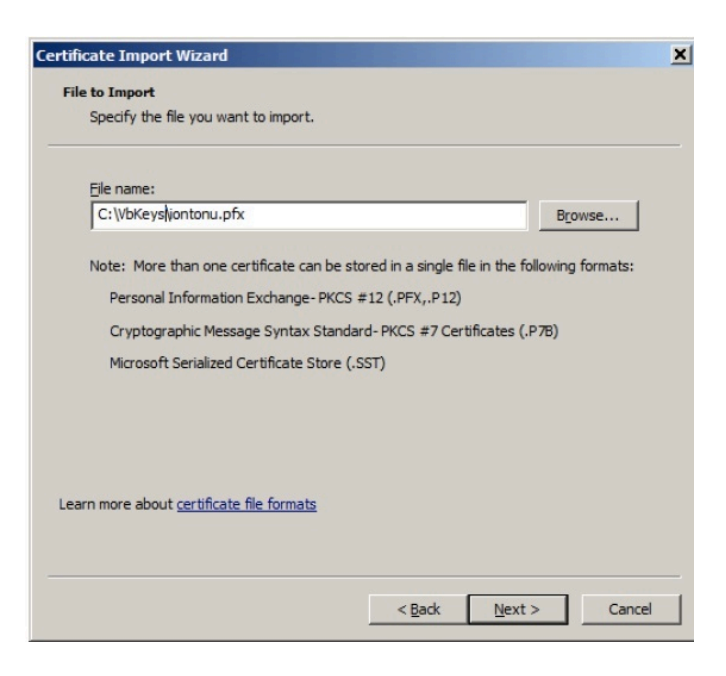

## Pasul 4:

introduceți parola pe care anterior ați utilizat-o la exportul certificatului și apăsați butonul Next, apărut în noua fereastră (ca in imaginea de mai jos).

| assword                                                            |                                                                                                    |
|--------------------------------------------------------------------|----------------------------------------------------------------------------------------------------|
| To mantan securi                                                   | ty, the private key was protected with a password.                                                                                                    |
| Type the passwor                                                   | d for the private key.                                                                                                    |
| Password:                                                          |                                                                                                    |
|                                                                    |                                                                                                    |
|                                                                    |                                                                                                    |
|                                                                    |                                                                                                    |
| Enable stro                                                        | ing private key protection. You will be prompted every time the                                                                                                    |
| Enable stro<br>private key                                         | ing private key protection. You will be prompted every time the<br>/ is used by an application if you enable this option.                                                                                    |
| Enable stro<br>private key                                         | ing private key protection. You will be prompted every time the is used by an application if you enable this option.                                                                                         |
| Finable strop<br>private key<br>Mark this ke<br>keys at a la       | ing private key protection. You will be prompted every time the<br>vis used by an application if you enable this option.<br>ey as exportable. This will allow you to back up or transport your<br>ster time. |
| Enable stro<br>private key<br>Mark this key<br>keys at a la        | ing private key protection. You will be prompted every time the<br>is used by an application if you enable this option.<br>ey as exportable. This will allow you to back up or transport your<br>ster time.  |
| Figure Enable strop<br>private key<br>Mark this ke<br>keys at a la | ing private key protection. You will be prompted every time the<br>vis used by an application if you enable this option.<br>ey as exportable. This will allow you to back up or transport your<br>ster time. |

### Pasul 5:

ca rezultat apare o nouă fereastră (ca in imaginea de mai jos) în care iarași trebuie să tastați butonul Next.

| Certifical<br>Certif | <b>te Store</b><br>Late stores are syste | em areas where      | centificates are k | ept.               |            |
|----------------------|------------------------------------------|---------------------|--------------------|--------------------|------------|
| Windo                | we can automatically                     | y select a certific | ate store, or you  | ı can specify a lo | cation For |
| •                    | Automatically select                     | t the certificate : | store based on th  | e type of certific | ate        |
| 0                    | Place all certificates                   | s in the following  | store              |                    |            |
|                      | Certificate store:                       |                     |                    |                    |            |
|                      |                                          |                     |                    | Bgo                | wse        |
|                      |                                          |                     |                    |                    |            |
|                      |                                          |                     |                    |                    |            |
|                      |                                          |                     |                    |                    |            |
|                      |                                          |                     |                    |                    |            |
|                      |                                          |                     |                    |                    |            |
|                      |                                          |                     |                    |                    |            |
|                      |                                          |                     | < Rack             | Nevts              | Capo       |
|                      |                                          |                     | S DCL D            |                    |            |

# Pasul 6:

apăsați butonul Finish care apare în fereastra nouă asemenea imaginii de mai jos.

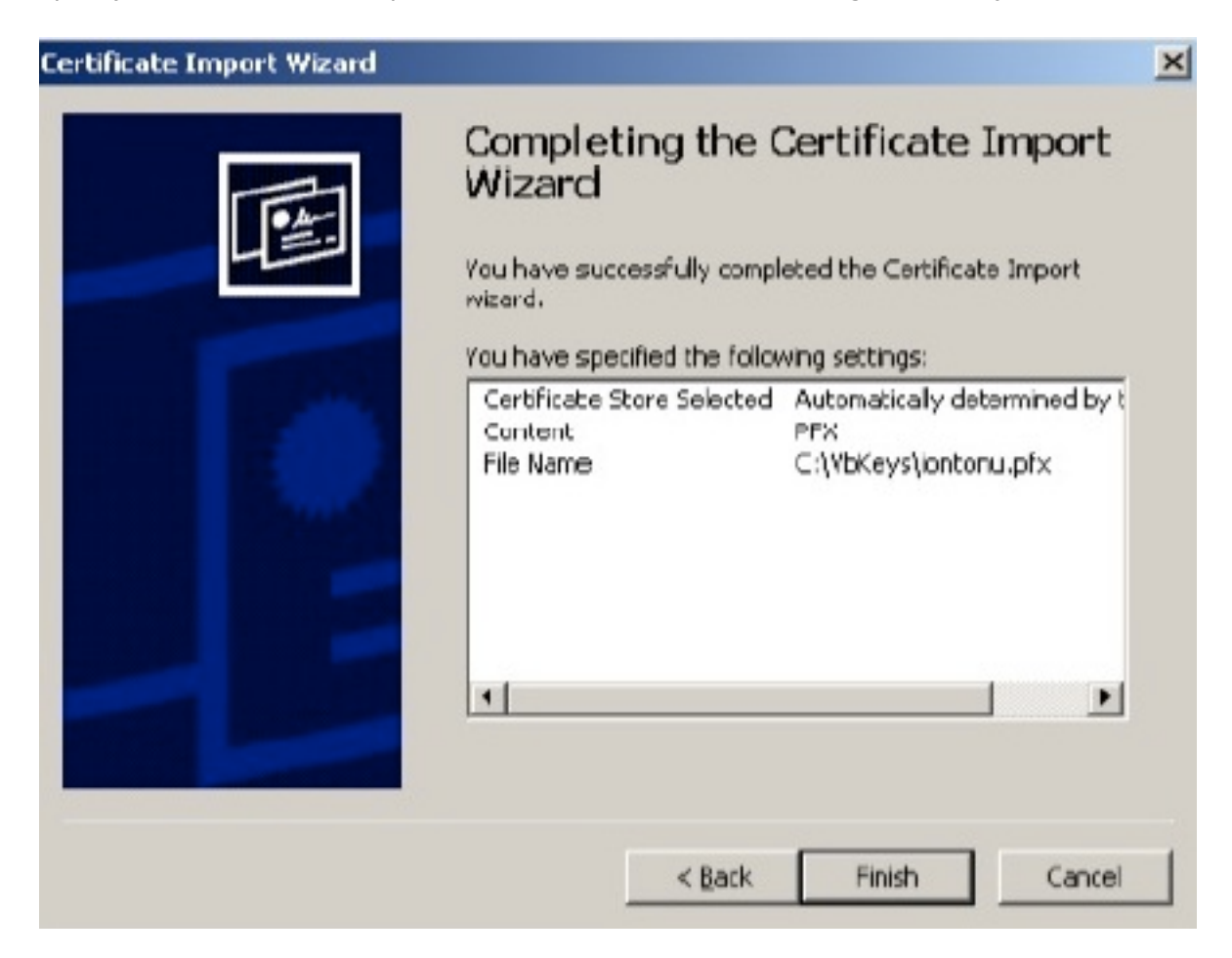

### Pasul 7:

pentru finisarea importului tastați butonul YES (ca în imaginea de mai jos).

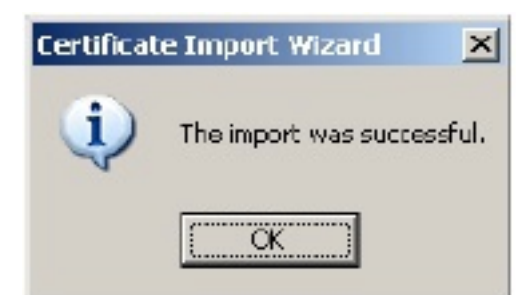

### **IMPORTANT!**

Fișierul pe care îl exportați din Internet Explorer trebuie păstrat în loc sigur (spre exemplu pe un suport de memorie flash în safeu) și trebuie utilizat numai de către persoanele autorizate.